| 1. please open your ctcs and press 1             |                                |
|--------------------------------------------------|--------------------------------|
| Date: 14/03/2019<br>Select one of the following: | System: SGPDMM1<br>User: Q3761 |
| 1. CTCS Main Menu<br>2. CTCS RDT simulator       |                                |
|                                                  |                                |
|                                                  |                                |
| 99. Service menu                                 |                                |
| 90. Sign off                                     |                                |
| Selection or command:<br>===> <u>1</u>           |                                |
| F3=Exit F4=Prompt F9=Retrieve F12=Cancel         |                                |
| Type option number or command.                   |                                |

2. than put option no 4

| Select one of the following : 14/<br>08:                    | 03,<br>40 | /1<br>:3 | .9<br>39 |
|-------------------------------------------------------------|-----------|----------|----------|
| 1. Orders                                                   |           |          |          |
| 2. Container information<br>3. Vessel/barne/rail operations |           |          |          |
| 4. Gates                                                    |           |          |          |
| 5. Dispatch utilities                                       |           | '        |          |
| 6. RDT simulator                                            |           |          |          |
| 8. Reporting                                                |           |          |          |
| 9. Basic data                                               |           |          |          |
| 10. Work with printers                                      |           |          |          |
| 11. CUS (UNIS                                               |           |          |          |
|                                                             |           | •        | •••      |
|                                                             |           |          |          |
| ===> 4                                                      |           |          |          |

| 3. after that put 1 for | (gate-in)  |                      |
|-------------------------|------------|----------------------|
| Select one of the f     | ollowing : | 14/03/19<br>08:42:12 |
| 1. Gate IN truck        |            |                      |
| 2. ddte oor truck       |            |                      |
|                         |            |                      |
|                         |            |                      |
|                         |            |                      |
|                         |            |                      |
|                         |            |                      |
|                         |            |                      |
|                         |            |                      |
|                         |            |                      |
|                         |            |                      |
|                         |            |                      |
| Selection or comman     | d          |                      |
| ==> 1                   |            |                      |

## 4.when below page will open please press F6

|   | Tupe options and | oress Enter. |                      |            |            |
|---|------------------|--------------|----------------------|------------|------------|
|   | 1=Create         | 2=Change     | 5=Displau            | 8=Detail   |            |
|   | 22=Annrove Call  | a onongo     | o exopiog            | 0 001021   |            |
|   | *** Active calls | ***          | Position             | to         |            |
|   | Call             | Transp. Tot  | . A-Check            |            |            |
|   | Opt card Lic. Pl | ate Code Wgł | nt. Trucking company |            | Sts        |
|   | _                |              |                      |            |            |
|   | 94560 1090KDA    | CTC          | CRESCENT TRUCKING C  | OTC        | ACT        |
|   | 86886 6755       | MTD          | MUNAWLA TRUCKING DI  |            | ACT        |
|   | 83011 1687       | CTC          | CRESCENT TRUCKING C  |            | ACT        |
|   | 80519 135        | IACC         | INTERNATIONAL ASSOC  |            | ACT        |
|   | 77976 8664       | KTS          | KANOO TERMINAL SERV  |            | ACT        |
|   | 77917 9252       | KTS          | KANOO TERMINAL SERV  |            | ACT        |
|   | 74055 3478       | CTC          | CRESCENT TRUCKING C  |            | ACT        |
|   | 70149 3954       | CTC          | CRESCENT TRUCKING C  |            | ACT        |
|   | 44792 9814       | GLOBE        | GLOBE LOGISTICS CON  |            | ACT        |
|   | 41548 6992       | MTD          | MUNAWLA TRUCKING DI  |            | <u>A</u> + |
|   |                  |              |                      |            |            |
|   | F3=Exit          | F5=Refresh   | F6=Create            | F12=Cancel |            |
| J | F18=Sort         | F21=Printers |                      |            |            |
| I |                  |              |                      |            |            |

| 5. now we are                                                  | in the main p                              | age i.e A-                                | CHECK                |
|----------------------------------------------------------------|--------------------------------------------|-------------------------------------------|----------------------|
| Truck call card :                                              | 85819                                      |                                           | Terminal: SGP        |
| Tupe choices and pr                                            | ess Enter.                                 |                                           |                      |
| Lic. Plate<br>Trucking company .                               |                                            |                                           |                      |
| Option                                                         | – 1. Full IN<br>2. Empty IN<br>3. Full OUT |                                           | 5. Drive through . : |
| Container<br>Pos. on Truck<br>Order<br>Origin / Dest<br>Remark | 4. Empty OUT                               | (* generic)<br>M/2R/2F/2N)<br>(* generic) | 8. Summary :         |
| F3=Exit<br>F15=Orders                                          | F4=List<br>F22=History                     | F12=Cancel                                | F14=Stock Empty      |

6.write the truck number and press enter, then select option 2 and put the 1st container number and press ENTER (one time)

| es and pr  | ess Enter.                                                           |                                               |                        |
|------------|----------------------------------------------------------------------|-----------------------------------------------|------------------------|
| ompany .   | 6708<br>IACC INTERNATI                                               | IONAL ASSOCIAT                                | ION CARGO CAR          |
|            | 1. Full IN<br>2. Empty IN<br>3. Full OUT                             |                                               | 5. Drive through .     |
| uck<br>est | 4. Empty OUT<br><u>MAGU 222948 0</u><br><u>A</u> (A/F/M/1A/1F/1N<br> | (* generic)<br>//2A/2F/2M)<br>(* generic)<br> | 8. Summar <u>y</u><br> |
|            |                                                                      |                                               |                        |

7. than again press option number 2 put another container number and press ENTER (2 times)

| es and pro | ess Enter.                                              |                                                        |                      |
|------------|---------------------------------------------------------|--------------------------------------------------------|----------------------|
| ompany .   | 6708<br>IACC INTE                                       | ERNATIONAL ASSOCIA                                     | TION CARGO CAR       |
|            | 2 1. Full<br>2. Empty<br>3. Full                        | IN                                                     | 5. Drive through . : |
| ick<br>ist | 4. Empty<br><u>CBHU</u> 421120 9<br><u>A</u> (A/F/M/1A/ | OUT:<br>(* generic)<br>/1F/1M/2A/2F/2M)<br>(* generic) | 8. Summary           |
|            | F4=List                                                 | F12=Cancel                                             | F14=Stock Empt       |

4

8. Now for P-Check- Press No. 1 then enter.

| Select one of the following:               | Date: 14/03/2019 | System: SGPDMM1<br>User: Q3761 |
|--------------------------------------------|------------------|--------------------------------|
| 1. CTCS Main Menu<br>2. CTCS RDT simulator |                  |                                |
|                                            |                  |                                |
|                                            |                  |                                |
|                                            |                  |                                |
| 90. Sign off                               | 99. Service menu |                                |
| Selection or command:<br>===> <u>1</u>     |                  |                                |
|                                            | 540.0 1          |                                |
| F3=Ex1t F4=Prompt F9=Retri                 | eve F12=Lancel   |                                |
| Type option number or command.             |                  |                                |

9. Press# 6- RDT Simulator

| 1. Orders                       |  |
|---------------------------------|--|
| 2. Containon information        |  |
| 2. Concarner information        |  |
| 3. Vessel/barge/rail operations |  |
| 4. Gates                        |  |
| 5. Dispatch utilities           |  |
| 6. RDT simulator                |  |
| 7. Special operations           |  |
| 8. Reporting                    |  |
| 0 Racio data                    |  |
| 5. Dasic data                   |  |
| 10. Work with printers          |  |
| 11. Customs                     |  |
|                                 |  |
|                                 |  |
|                                 |  |
|                                 |  |
| Selection or command            |  |
| ===> <u>6</u>                   |  |

10. Then Press 1 P-Check

| <ol> <li>P-check truck</li> <li>P-check discharge VS/BG/RL</li> <li>P-check stuf./unstuf./adjacent term</li> <li>Partial P-check truck</li> <li>Registration loading VS/BG/RL</li> <li>Yard check</li> <li>Rail registration</li> <li>Transporter</li> <li>Special Handlings</li> <li>Container registration</li> </ol> |
|----------------------------------------------------------------------------------------------------|
|                                                                                                    |
|                                                                                                    |
|                                                                                                    |
| Selection or command ===> $1$                                                                                                    |

11. Put the Printer# ask What Printer # (02,01,04) then LP (License Plate #)

Then PUT the QTY which is 2 units of Empty container.

| Ga <u>02</u> LP <u>6708</u>                    |
|------------------------------------------------|
| Qty. <u>02</u><br>RV _                         |
| Cont<br>P ISO F/E _<br>Dam                     |
| Mat Tr<br>CSC C<br>O Tp Seal No                |
| <br>IMDG Qty                                   |
| UN<br>OR _ T<br>OH OL OR<br>OF OA<br>More Data |
| GW<br>SEND=OK F3=EXIT F4=BUNDLE<br>F9=RETRIEVE |

12. Then write the first container number after that press F9

Then check the ISO code of the Container check physically.

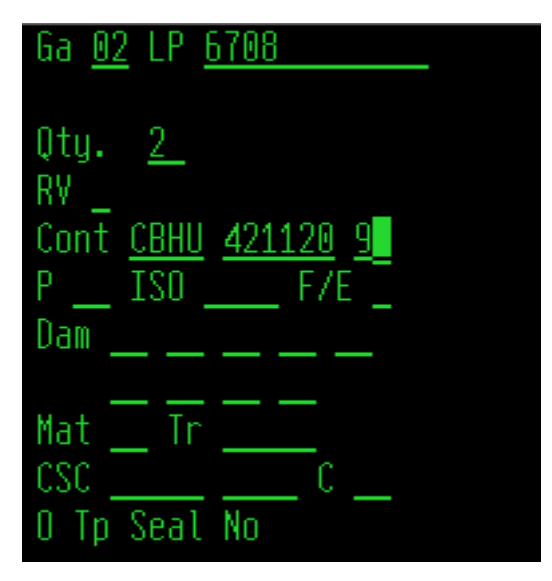

13. Then Again Write the second number then press F9. After that check the ISO code. TID will print and give it Driver. IF Re-Plan please call YOC Bravo# 17 and 4.

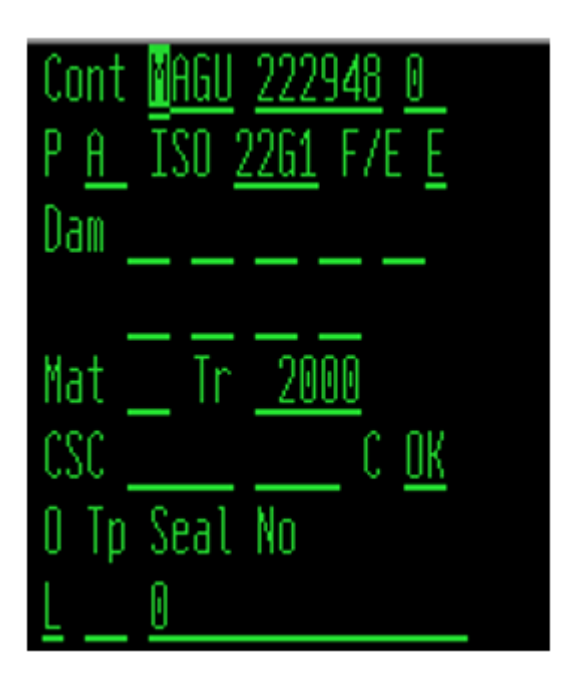